# 2 Info zu GP-Pro EX

Dieses Kapitel beschäftigt sich mit Kompatibilitätsfragen, der Projektkonvertierung und beschreibt, wo Software und Dokumentations-Updates zu finden sind. Kompatibilität und Projektkonvertierung beziehen sich auf Projekte, die von GP-Pro/PBIII zu GP-Pro EX migriert werden.

| 2.1 | Kompatibilität mit Pro-face® Software | 2-2  |
|-----|---------------------------------------|------|
| 2.2 | Aktualisieren der Software            | 2-25 |

# 2.1 Kompatibilität mit Pro-face<sup>®</sup> Software

In diesem Abschnitt wird beschrieben, wie man den Projekt-Konvertierer betreibt, der mit Pro-face GP-PRO/BIII erstellte Projektdateien (\*.prw) für eine Windows-Anwendung in GP-Pro EX-Projektdateien (\*.prx) konvertiert. In diesem Abschnitt werden auch wichtige Informationen bezüglich der Kompatibilität hervorgehoben.

 Informationen über die Kompatibilität und die Einschränkungen zwischen GP-PRO/PBIII for Windows und GP-Pro EX finden Sie auf der Pro-face Support-Site "Otasuke Pro!".

URL http://www.pro-face.com/otasuke/

# 2.1.1 Kompatible Softwareversionen

Der Project Converter konvertiert mittels der Software GP-PRO/PBIII for Windows der Versionen 1.0 bis 7.0 einen Datensatz, der den erstellten Projektdateien untergeordnet ist (\*.prw)

 Mittels GP-PRO/PBIII for Windows, Version 7.1 und Ver.7.2 erstellte Projektdateien(\*.prw) werden mit Ausnahme der zu jeder Softwareversion hinzugefügten Funktionen konvertiert.

# 2.1.2 Modellnamen vor und nach der Konvertierung

Nach der Konvertierung wird der [GP-Typ], der den Modellname der Projektdateien in GP-PRO/PBIII for Windows (\*.prw) anzeigt, in GP-Pro EX als [Anzeigetyp] bezeichnet. Der Modellname kann sich ebenfalls ändern. Zu den kompatiblen Modulen zählen: GP70/77R/ 2000, GLC Series und ST400 Series.

| WICHTIG | <ul> <li>Inkompatibel mit Factory Gateway.</li> <li>Konvertieren Sie für die mittels GP-PRO, GP-PROII, GP-PROIII, GP-PRO/<br/>PBIII (DOS) und Parts Box erstellten Projektdateien die Bildschirmdaten in<br/>*.prw in GP-PRO/PBIII for Windows und führen Sie dann den Project<br/>Converter von GP-Pro EX aus.</li> <li>GP-PRO/PBIII for Windows Betriebshandbuch "Chapter 12 Using Conventional<br/>Data"</li> </ul> |
|---------|----------------------------------------------------------------------------------------------------|
|---------|----------------------------------------------------------------------------------------------------|

# ■ GP70/77R Series

| Konvertieren von |               |                 |         | Konvertieren in           |
|------------------|---------------|-----------------|---------|---------------------------|
| Serienname       |               | Тур             | GP-Typ  | Gerätetyp                 |
| GP70 Series      | GP-H70 Series | GPH70-LG11-24V  | GPH70L  | AGP-3300HL                |
|                  |               | GPH70-LG41-24VP |         |                           |
|                  |               | GPH70-SC11-24V  | GPH70S  | AGP-3300HL                |
|                  |               | GPH70-SC41-24VP | 1       |                           |
|                  | GP-270 Series | GP270-LG11-24V  | GP270L  | AST3301B/                 |
|                  |               | GP270-LG21-24VP |         | AGP-3301L <sup>1</sup>    |
|                  |               | GP270-LG31-24V  | 1       |                           |
|                  |               | GP270-SC11-24V  | GP270S  | AST3301S/                 |
|                  |               | GP270-SC21-24VP |         | AGP-3301S <sup>*1</sup>   |
|                  |               | GP270-SC31-24V  | 1       |                           |
|                  | GP-370 Series | GP370-LG11-24V  | GP370L  | AST3301B/                 |
|                  |               | GP370-LG21-24VP | 1       | AGP-3301L <sup>*1</sup>   |
|                  |               | GP370-LG31-24V  | 1       |                           |
|                  |               | GP370-LG41-24VP | 1       |                           |
|                  |               | GP370-SC11-24V  | GP370S  | AST3301S/                 |
|                  |               | GP370-SC21-24VP | 1       | AGP-3301S <sup>*1</sup>   |
|                  |               | GP370-SC31-24V  | 1       |                           |
|                  |               | GP370-SC41-24VP | 1       |                           |
|                  | GP-470 Series | GP470-EG11      | GP470   | AST3501C/                 |
|                  |               | GP470-EG21-24VP |         | AGP-3500T <sup>*1*2</sup> |
|                  |               | GP470-EG31-24V  | 1       |                           |
|                  | GP-570 Series | GP570-SC11      | GP570   | AST3501T/                 |
|                  |               | GP570-SC21-24VP | 1       | AGP-3500T <sup>*1</sup>   |
|                  |               | GP570-SC31-24V  | 1       |                           |
|                  |               | GP570-TC11      | -       |                           |
|                  |               | GP570-TC21-24VP | -       |                           |
|                  |               | GP570-TC31-24V  | 1       |                           |
|                  |               | GP57J-SC11      | -       |                           |
|                  |               | GP570-LG11-24V  | GP570L  | AGP-3500L                 |
|                  |               | GP570-LG21-24V  | 1       |                           |
|                  |               | GP570-TV11      | GP570VM | AST3501T/                 |
|                  |               |                 |         | AGP-3500T <sup>*1*3</sup> |
|                  | GP-571 Series | GP571-TC11      | GP571T  | AST-3501T                 |
|                  |               |                 |         | AGP-3500T <sup>*1</sup>   |
|                  | GP-675 Series | GP675-SC11      | GP675   | AGP-3600T                 |
|                  |               | GP675-TC11      |         |                           |
|                  |               | GP675-TC41-24VP | 1       |                           |
|                  | GP-870 Series | GP870-PV11      | GP870VM | AGP-3500T 3               |
|                  | GP-377 Series | GP377-LG11-24V  | GP377L  | AST3301B/                 |
|                  |               | GP377-LG41-24V  | 1       | AGP-3300L <sup>*1</sup>   |
|                  |               | GP377-SC11-24V  | GP377S  | AST3301S/                 |
|                  |               | GP377-SC41-24V  | 1       | AGP-3300S <sup>1</sup>    |
|                  |               | GP37W2-BG41-24V | GP37W2  | AST-3301B/                |
|                  |               |                 |         | AGP-3302B <sup>^1</sup>   |
|                  |               | GP37WL-LG11-24V | GP37WL  | AST-3301B/                |
|                  |               |                 |         | AGP-3302B                 |

| GP77R Series | GP-377R Series | GP377R-TC11-24V  | GP377R | AGP-3300T               |
|--------------|----------------|------------------|--------|-------------------------|
|              |                | GP377R-TC41-24V  |        |                         |
|              | GP-477R Series | GP477R-EG11      | GP477R | AST3501C/               |
|              |                | GP477R-EG41-24VP |        | AGP-3500T <sup>*1</sup> |
|              | GP-577R Series | GP577R-SC11      | GP577R | AST3501T/               |
|              |                | GP577R-SC41-24VP |        | AGP-3500T <sup>*1</sup> |
|              |                | GP577R-TC11      |        |                         |
|              |                | GP577R-TC41-24VP |        |                         |

- \*1 Verfügbare Modelle können je nach Standort variieren. Bitte informieren Sie sich bei Ihrem nächsten Pro-face-Büro oder Händler.
- \*2 Durch die Konvertierung wird die Anzeige in eine Auflösung von 640x480 (VGA) geändert.
- \*3 Die Videofenster-Anzeigefunktion (V-tag) wird nicht konvertiert.

#### GP2000-Serie

| Konvertie      | eren von  |                 |                  |          | Konvertieren in                       |
|----------------|-----------|-----------------|------------------|----------|---------------------------------------|
| Serienna       | me        |                 | Тур              | GP-Typ   | Gerätetyp                             |
| GP2000 GP2000H |           | GP-2301H Series | GP2301H-LG41-24V | GP2301HL | AGP-3300HL*1                          |
| Series         | es Series | Series          | GP2301H-SC41-24V | GP2301HS | AGP-3300HS*1                          |
|                |           | GP-2401H Series | GP2401H-TC41-24V | GP2401H  | AGP-3310HT<br>*1*2                    |
|                |           | GP-2300 Series  | GP2300-LG41-24V  | GP2300L  | AGP-3300L                             |
|                |           |                 | GP2300-TC41-24V  | GP2300   | AGP-3300T                             |
|                |           |                 | GP2300-SC41-24V  | GP2300S  | AGP-3300S                             |
|                |           | GP-2301 Series  | GP2301-LG41-24V  | GP2301L  | AST-3301B/<br>AGP-3301L <sup>*3</sup> |
|                |           |                 | GP2301-SC41-24V  | GP2301S  | AST-3301S/<br>AGP-3301S <sup>*3</sup> |
|                |           |                 | GP2301-TC41-24V  | GP2301   | AST3301S/<br>AGP-3301S <sup>*3</sup>  |
|                |           | GP-2400 Series  | GP2400-TC41-24V  | GP2400   | AGP-3400T                             |
|                |           | GP-2401 Series  | GP2401-TC41-24V  | GP2401   | AST-3401T/<br>AGP-3400S <sup>*3</sup> |
|                |           | GP-2500 Series  | GP2500-TC11      | GP2500   | AGP-3500T <sup>*4</sup>               |
|                |           |                 | GP2500-TC41-24V  |          |                                       |
|                |           |                 | GP2500-LG41-24V  | GP2500L  | AGP-3500L                             |
|                |           |                 | GP2501-LG41-24V  | GP2501L  | AGP-3500L                             |
|                |           | GP-2501 Series  | GP2501-SC11      | GP2501S  | AST-3501C/<br>AGP-3500S <sup>*3</sup> |
|                |           |                 | GP2501-TC11      | GP2501   | AST-3501T/<br>AGP-3500T <sup>*3</sup> |
|                |           | GP-2600 Series  | GP2600-TC11      | GP2600   | AGP-3600T <sup>*4</sup>               |
|                |           |                 | GP2600-TC41-24V  |          |                                       |
|                |           | GP-2601 Series  | GP2601-TC11      | GP2601   | AGP-3600T                             |

\*1 Die Vibrationsfunktion der GP2000H Series kann nicht geändert werden.

- \*2 Die Funktionstasten des Funktionsschalters F9 bis F13 werden in die Tasten F7 bis F11 konvertiert. Die Funktionstasten F7, F8, F14 und F15 werden in Schalter außerhalb des Bildschirmrahmens konvertiert.
- \*3 Verfügbare Modelle können je nach Standort variieren. Bitte informieren Sie sich bei Ihrem nächsten Pro-face-Büro oder Händler.
- \*4 Die Videofenster-Anzeigefunktion (V-tag) wird nicht konvertiert.

# GLC-Serie

| Konvertieren von |                 |                   | Konvertieren in |
|------------------|-----------------|-------------------|-----------------|
| Serienname       |                 | Тур               | Gerätetyp       |
| GLC Series       | GLC100S Series  | GLC100-SC41-24V   | AGP-3300S-FN1M  |
|                  | GLC100L Series  | GLC100-LG41-24V   | AGP-3300L-FN1M  |
|                  | GLC300T Series  | GLC300-TC41-24V   | AGP-3500T-FN1M  |
|                  | GLC2300L Series | GLC2300-LG41-24V  | AGP-3300L-FN1M  |
|                  | GLC2300 Series  | GLC2300-TC41-24V  | AGP-3300T-FN1M  |
|                  | GLC2400 Series  | GLC2400-TC41-24V  | AGP-3400T-FN1M  |
|                  | GLC2500 Series  | GLC2500-TC41-24V  | AGP-3500T-FN1M  |
|                  |                 | GLC2500-TC41-200V |                 |
|                  | GLC2600 Series  | GLC2600-TC41-24V  | AGP-3600T-FN1M  |
|                  |                 | GLC2600-TC41-200V |                 |

# LT Series

| Konvertieren von |             |                                                                                                    | Konvertieren in |  |
|------------------|-------------|----------------------------------------------------------------------------------------------------|-----------------|--|
| Serienname       |             | Тур                                                                                                    | Gerätetyp       |  |
| LT Series        | LT ТуреА    | GLC150-BG41-XY32SK-24V<br>GLC150-BG41-XY32SC-24V                                                                                           | LT-3301L        |  |
|                  | LT TypeB/B+ | GLC150-BG41-FLEX-24V<br>GLC150-BG41-XY32KF-24V                                                                                             |                 |  |
|                  | LT TypeC    | GLC150-BG41-RSFL-24V                                                                                                    |                 |  |
|                  | LT ТуреН    | GLC150-BG41-ADK-24V<br>GLC150-BG41-ADTK-24V<br>GLC150-BG41-ADPK-24V<br>GLC150-BG41-ADC-24V<br>GLC150-BG41-ADTC-24V<br>GLC150-BG41-ADPC-24V |                 |  |
|                  | LTC TypeA   | GLC150-SC41-XY32SK-24V                                                                                                    | LT-3300S        |  |
|                  | LTC TypeB+  | GLC150-SC41-XY32KF-24V                                                                                                    |                 |  |
|                  | LTC ТуреН   | GLC150-SC41-ADK-24V<br>GLC150-SC41-ADTK-24V<br>GLC150-SC41-ADPK-24V                                                                        |                 |  |

#### ANMERKUNG

• E/A-Einstellungen des FlexNetwork können nicht konvertiert werden. (Für S-NO.1 der Anzeigeeinheiten LT TypeB+ können 16 Punkte Eingabe und Ausgabe konvertiert werden.)

• Zum Konvertieren eines Projekts (\*.lte) vom LT-Editor, müssen Sie es in GP-PRO/PBIII als \*.prw-Datei speichern, um die Konvertierung zu aktivieren.

# ■ ST400 Series

| Konvertieren vo | Konvertieren in |                |        |           |
|-----------------|-----------------|----------------|--------|-----------|
| Serienname      |                 | Тур            | GP-Typ | Gerätetyp |
| ST400 Series    | ST400           | ST400-AG41-24V | ST400  | AST-3201A |
|                 | ST401           | ST401-AG41-24V | ST401  |           |
|                 | ST402           | ST402-AG41-24V | ST402  | AST-3211A |
|                 | ST403           | ST403-AG41-24V | ST403  | AGP-3200A |

#### ANMERKUNG

• Logikdaten, Sounddaten und Video-Bildschirme, sowie die Funktionstasteneinstellungen der ST400 Series können nicht konvertiert werden.

• Die Funktion zum Wechseln der zweifarbigen Hintergrundfunktion des ST403 kann in AGP-3200A konvertiert werden.

# 2.1.3 Geräte vor und nach der Konvertierung

Der [Teilnehmer-/SPS-]Name der Projektdatei (\*.prw), die in GP-PRO/PBIII for Windows erstellt wurde, wird nach der Konvertierung geändert. Einige Teilnehmer/SPS können nicht konvertiert werden.

#### WICHTIG

• Nach der Konvertierung wird auch der Name des GP-Typs geändert. <sup>(37)</sup> "2.1.2 Modellnamen vor und nach der Konvertierung" (seite 2-2)

- Konvertieren Sie für die mittels GP-PRO, GP-PROII, GP-PROIII, GP-PRO/ PBIII (DOS) und Parts Box erstellten Projektdateien die Bildschirmdaten in \*.prw in GP-PRO/PBIII for Windows und führen Sie dann den Project Converter von GP-Pro EX aus.
- GP-PRO/PBIII for Windows Betriebshandbuch "Chapter 12 Using Conventional Data"

| Anzeigen bis GP-PRO/PBIII for Windows Ver.7.0 |                                          | GP-Pro EX-Anzeige                  |                                 |
|-----------------------------------------------|------------------------------------------|------------------------------------|---------------------------------|
| Hersteller                                    | Teilnehmer/SPS-Name                      | Hersteller                         | Teilnehmer/SPS-Name             |
| Digital Electronics                           | Memory Link SIO Type                     | Digital Electronics                | Speicherverknüpfung             |
| Corporation of Japan                          | Memory Link Ethernet Type                | Corporation of Japan               |                                 |
| Mitsubishi Electric<br>Corporation            | Mitsubishi Electric MELSEC-AnN<br>(LINK) | Mitsubishi Electric<br>Corporation | A Series Calculator Link        |
|                                               | MITSUBISHI MELSEC-AnN (CPU)              |                                    | A Series CPU-Direkt             |
|                                               | MITSUBISHI MELSEC-AnA (LINK)             |                                    | A Series Calculator Link        |
|                                               | MITSUBISHI MELSEC-AnA (CPU)              |                                    | A Series CPU-Direkt             |
|                                               | MITSUBISHI MELSEC-A (JPCN1)              |                                    | Nicht konvertiert               |
|                                               | MITSUBISHI MELSEC-A (ETHER)              |                                    | A Series Ethernet               |
|                                               | MITSUBISHI MELSEC-F2 SERIES              |                                    | Nicht konvertiert               |
|                                               | MITSUBISHI MELSEC-FX (CPU)               | *<br>                              | FX Series CPU-Direkt            |
|                                               | MITSUBISHI MELSEC-FX 2 (LINK)            |                                    | FX Series Calculator Link       |
|                                               | MITSUBISHI MELSEC-FX (CPU2)              |                                    | FX Series CPU-Direkt            |
|                                               | MITSUBISHI MELSEC-FX 1:N<br>Comm.        |                                    | FX Series Calculator Link       |
|                                               | Mitsubishi Electric MELSEC-QnA<br>(LINK) |                                    | Q/QnA Serielle<br>Kommunikation |
|                                               | Mitsubishi Electric MELSEC-QnA<br>(CPU)  | •                                  | QnA Series CPU-Direkt           |
|                                               | Mitsubishi Electric MELSEC-Q<br>(CPU)    |                                    | Q series CPU Direct             |
|                                               | Mitsubishi Electric MELSEC-QUTE<br>(CPU) |                                    | QUTE Series CPU-Direkt          |
|                                               | Mitsubishi Electric MELSEC-Q<br>(ETHER)  |                                    | Q/QnA Series Ethernet           |
|                                               | MITSUBISHI MELSECNET/10                  |                                    | Nicht konvertiert               |
|                                               | MITSUBISHI FREQROL Series                | 1                                  |                                 |
|                                               | MITSUBISHI CC-Link Type                  | 1                                  |                                 |
|                                               | MITSUBISHI CC-Link Intelligent<br>Device | CC-Link Partner<br>Association     | CC-Link Intelligent Device      |

| Anzeigen bis GP-PRO/PBIII for Windows Ver.7.0 |                                                                                                    | GP-Pro EX-Anzeige                |                                |  |
|-----------------------------------------------|----------------------------------------------------------------------------------------------------|----------------------------------|--------------------------------|--|
| Hersteller                                    | Teilnehmer/SPS-Name                                                                                | Hersteller                       | Teilnehmer/SPS-Name            |  |
| Omron                                         | OMRON SYSMAC-C SERIES                                                                              | Omron                            | C/CV Series Upper Link         |  |
| Corporation                                   | OMRON SYSMAC-C 1:n Comm.                                                                           | Corporation                      |                                |  |
|                                               | OMRON SYSMAC-CV SERIES                                                                             |                                  |                                |  |
|                                               | OMRON SYSMAC-CS1 SERIES                                                                            |                                  | CS/CJ Series Upper Link        |  |
|                                               | OMRON SYSMAC-CS1 (ETHER)                                                                           |                                  | CS/CJ Series Ethernet          |  |
|                                               | OMRON THERMAC NEO Series                                                                           |                                  | Adjuster CompoWay/F            |  |
| Sharp Corporation                             | SHARP New Satellite JW SERIES                                                                      | Sharp MS<br>Corporation          | JW Series Computer Link<br>SIO |  |
| Yokogawa Electric<br>Corporation              | YOKOGAWA FACTORY ACE 1:1<br>Comm.                                                                  | Yokogawa Electric<br>Corporation | PC link SIO                    |  |
|                                               | YOKOGAWA FACTORY ACE 1:n<br>Comm.                                                                  |                                  |                                |  |
|                                               | Yokogawa Electric Corporation FA-<br>M3 (ETHER)                                                    |                                  | PC link Ethernet               |  |
|                                               | Yokogawa Electric Corporation<br>FCN/FCJ Modbus RTU 1:n                                            |                                  | Nicht konvertiert              |  |
| Fuji Electric<br>Corporation                  | Fuji Electric FA Components &<br>Systems Co., Ltd. MICREX-F Series                                 | Fuji Electric FA<br>Components & | MICREX-F series SIO            |  |
|                                               | Fuji Electric FA Components &<br>Systems Co., Ltd. MICREX-F Series<br>(T Link)                     | Systems Co., Ltd.                | Nicht konvertiert              |  |
|                                               | Fuji Electric FA Components &<br>Systems Co., Ltd. MICREX-F Series<br>(FLT)                        |                                  |                                |  |
|                                               | Fuji Electric FA Components &<br>Systems Co., Ltd. FLEX-PC (LINK)<br>Euii Electric FA Components & |                                  |                                |  |
|                                               | Systems Co., Ltd. FLEX-PC (CPU)                                                                    |                                  |                                |  |
|                                               | FUJI MICREX-SX SERIES                                                                              |                                  | MICREX-SX Series SIO           |  |
|                                               |                                                                                                    |                                  |                                |  |
| T + M + 1                                     |                                                                                                    |                                  |                                |  |
| Vorks, Ltd.                                   | TOYODA TOYOPUC-PC2 SERIES                                                                          | JIEKI<br>Corporation             | TOYOPUC CMP-LINK SIO           |  |
|                                               | Comm.                                                                                              |                                  |                                |  |
|                                               | TOYODA TOYOPUC-PC3J                                                                                |                                  |                                |  |
|                                               | SERIES                                                                                             |                                  |                                |  |
|                                               | TOYODA TOYOPUC-PC3J 1:n<br>Comm.                                                                   |                                  |                                |  |
| Yaskawa Electric                              | YASKAWA Memocon-SC SERIES                                                                          | Yaskawa Electric                 | MEMOBUS SIO                    |  |
| Corporation                                   | YASKAWA GL120/130 SERIES                                                                           | Corporation                      |                                |  |
|                                               | YASKAWA PROGIC8 SERIES                                                                             |                                  | Nicht konvertiert              |  |
|                                               | YASKAWA MP2000/MP900/<br>CP9200SH                                                                  |                                  | MEMOBUS SIO                    |  |
|                                               | YASKAWA MP2000/MP920<br>(ETHER)                                                                    |                                  | MEMOBUS Ethernet               |  |
|                                               | YASKAWA Inverter                                                                                   |                                  | Nicht konvertiert              |  |
|                                               | YASKAWA MP Panel SERIES                                                                            |                                  |                                |  |

| Anzeigen bis GP-PRO/PBIII for Windows Ver.7.0 |                                                                      | GP-Pro EX-Anzeige                           |                             |  |
|-----------------------------------------------|----------------------------------------------------------------------|---------------------------------------------|-----------------------------|--|
| Hersteller                                    | Teilnehmer/SPS-Name                                                  | Hersteller                                  | Teilnehmer/SPS-Name         |  |
| Hitachi Ltd.                                  | HITACHI HIDIC-S10 (JPCN/1)                                           | Hitachi Ltd.                                | Nicht konvertiert           |  |
|                                               | HITACHI HIZAC-EC SERIES                                              | •                                           |                             |  |
|                                               | HITACHI S10V Series (ETHER)                                          | •                                           | S10V Series Ethernet        |  |
|                                               | HITACHI HIDIC-S10 a SERIES                                           |                                             | Hitachi S10 series SIO      |  |
| Hitachi Industrial                            | HITACHI IES HIDIC-H SERIES                                           | Hitachi Industrial                          | H Series SIO                |  |
| Equipment                                     | HITACHI IES HIDIC-H2 SERIES                                          | Equipment                                   |                             |  |
| System                                        | Hitachi Industrial Equipment<br>Systems Co., Ltd. HIDIC H<br>(ETHER) | Gysterns CO., Ltd.                          | H Series Ethernet           |  |
|                                               | HITACHI IES SJ300/L300P SERIES                                       |                                             | Nicht konvertiert           |  |
| Toshiba<br>Corporation                        | TOSHIBA PROSEC-EX2000<br>SERIES                                      | Toshiba<br>Corporation                      | Computer Link SIO           |  |
|                                               | TOSHIBA PROSEC-T SERIES                                              |                                             |                             |  |
|                                               | TOSHIBA PROSEC-T (ETHER)                                             |                                             | Nicht konvertiert           |  |
|                                               | TOSHIBA PROSEC-T (ETHER)                                             |                                             | Computer Link Ethernet      |  |
| Matsushita<br>Electric Works,<br>Ltd.         | MATSUSHITA Electric Works<br>MEWNET-FP SERIES                        | Matsushita<br>Electric Works,<br>Ltd.       | FP series PC link SIO       |  |
| Koyo Electronics<br>Industries Co.,           | KOYO ELECTRONICS KOSTAC-<br>SG8 SERIES                               | Koyo Electronics<br>Industries Co.,<br>Ltd. | KOSTAC/DL Series CCM<br>SIO |  |
| Ltd.                                          | KOYO ELECTRONICS KOSTAC-<br>SR21/22 SERIES                           |                                             |                             |  |
|                                               | KOYO ELECTRONICS DL205/405<br>SERIES                                 |                                             |                             |  |
|                                               | KOYO ELECTRONICS DL305<br>SERIES                                     |                                             |                             |  |
| Toshiba Machine<br>Co., Ltd.                  | TOSHIBA MACHINE TC200<br>SERIES                                      | Toshiba Machine<br>Co., Ltd.                | PROVISOR TC200              |  |
|                                               | TOSHIBA MACHINE TC200-S<br>SERIES                                    |                                             |                             |  |
| GE Fanuc                                      | GE Fanuc SERIES 90 SNP-X                                             | GE Fanuc                                    | Series 90-30/70 SNP-X       |  |
| Automation                                    | GE Fanuc SERIES 90-30/70 SNP                                         | Automation                                  | Series 90-30/70 SNP         |  |
|                                               | GE Fanuc SERIES S90-30/70<br>(ETHER)                                 |                                             | Series90 Ethernet           |  |
| FANUC Ltd.                                    | FANUC Power Mate SERIES                                              | FANUC Ltd.                                  | Power mate                  |  |
| IDEC IZUMI                                    | IDEC IZUMI IDEC_1                                                    |                                             | Nicht konvertiert           |  |
| Corporation                                   | IDEC IZUMI IDEC_2                                                    |                                             |                             |  |
|                                               | IDEC IZUMI IDEC_3                                                    | 1                                           |                             |  |
|                                               | IDEC IZUMI MICRO3                                                    | 1                                           |                             |  |
|                                               | IDEC IZUMI FC3/FC4A Series                                           | Ī                                           |                             |  |

| Anzeigen bis GP-PRO/PBIII for Windows Ver.7.0 |                                                       | GP-Pro EX-Anzeige                  |                                  |  |
|-----------------------------------------------|-------------------------------------------------------|------------------------------------|----------------------------------|--|
| Hersteller                                    | Teilnehmer/SPS-Name                                   | Hersteller                         | Teilnehmer/SPS-Name              |  |
| Siemens AG                                    | SIEMENS S5 90-115 SERIES                              | Siemens AG                         | SIMATIC S5CPU Direct             |  |
|                                               | SIEMENS S5 135-155 SERIES                             |                                    |                                  |  |
|                                               | SIEMENSS5 3964 (R)                                    |                                    | Nicht konvertiert                |  |
|                                               | SIEMENS S7 200 PPI                                    |                                    |                                  |  |
|                                               | SIEMENS S7 200 via MPI                                |                                    | SIMATIC S7 MPI Direct            |  |
|                                               | SIEMENS S7 300/400 via MPI                            |                                    |                                  |  |
|                                               | SIMATIC S7 via 3964/RK512                             |                                    | SIMATIC S7 3964(R)/RK512         |  |
|                                               | SIEMENS S7 via 300/400 Ethernet                       |                                    | SIMATIC S7 Ethernet              |  |
|                                               | SIMATIC 545/555 CPU                                   |                                    | Nicht konvertiert                |  |
| Rockwell (Allen-                              | Allen Bradley PLC-5                                   | Rockwell                           | DF1                              |  |
| Bradley)                                      | Allen Bradley SLC500 Series                           | Automation, Inc.                   |                                  |  |
|                                               | Allen Bradley Control Logix DF1                       |                                    |                                  |  |
|                                               | AB Data Highway Plus                                  |                                    | Nicht konvertiert                |  |
|                                               | AB SLC500 DH485                                       |                                    | DH-485                           |  |
|                                               | AB Remote I/O                                         |                                    | Nicht konvertiert                |  |
|                                               | Allen Bradley SLC5/05 (ETHER)                         |                                    | EtherNet/IP                      |  |
|                                               | Allen Bradley Control Logix<br>(EtherNet/IP)          |                                    |                                  |  |
| Keyence                                       | KEYENCE KZ-300 Series                                 | Keyence                            | Nicht konvertiert                |  |
|                                               | KEYENCE KZ-A500 SERIES (CPU)                          |                                    |                                  |  |
|                                               | KEYENCE KZ-A500 SERIES (LINK)                         |                                    |                                  |  |
|                                               | KEYENCE KZ-10_80R/T SERIES                            |                                    |                                  |  |
|                                               | KEYENCE KZ-700/1000 (CPU)                             |                                    | KV-700/1000 Series CPU<br>Direct |  |
|                                               | KEYENCE KV-10_40A/D SERIES                            |                                    | KV Series CPU Direct             |  |
| Shinko Electric<br>Co. Ltd.                   | SHINKO ELECTRIC SELMART<br>SERIES                     |                                    | Nicht konvertiert                |  |
| Matsushita<br>Electric Industrial             | Matsushita Electric Industrial<br>Panadac-7000 Series |                                    | Nicht konvertiert                |  |
| Co., Ltd.                                     | Matsushita Electric Industrial<br>MINAS-A/S Series    |                                    |                                  |  |
| Modicon Corp.                                 | Modicon Modbus (Master)                               | Schneider Electric                 | MODBUS SIO Master                |  |
|                                               | Modicon Modbus (Slave)                                | Industries                         | MODBUS Slave                     |  |
|                                               | Modicon Modbus Plus                                   |                                    | MODBUS PLUS                      |  |
| FATEK                                         | FATEK FACON FB                                        | FATEK<br>AUTOMATION<br>Corporation | FB Series SIO                    |  |
| Orimvexta Co.,<br>Ltd                         | ORIM VEXTA E1 SERIES                                  |                                    | Nicht konvertiert                |  |
| PROFIBUS                                      | PROFIBUS-DP                                           | PROFIBUS<br>International          | PROFIBUS DP Slave                |  |
| Device Net                                    | Device Net Slave I/O                                  | ODVA                               | Device Net Slave                 |  |
| INTERBUS                                      | INTERBUS-SLAVE                                        |                                    | Nicht konvertiert                |  |
| JPCN-1                                        | JPCN/1 (Standard)                                     |                                    | Nicht konvertiert                |  |

| Anzeigen bis GP-F                            | PRO/PBIII for Windows Ver.7.0                 | GP-Pro EX-Anzeige           |                             |  |
|----------------------------------------------|-----------------------------------------------|-----------------------------|-----------------------------|--|
| Hersteller                                   | Teilnehmer/SPS-Name                           | Hersteller                  | Teilnehmer/SPS-Name         |  |
| Yamatake<br>Corporation                      | Yamatake Temperature Controller<br>SDC Series | Yamatake<br>Corporation     | Digital Controller SIO      |  |
| RKC Instrument<br>Inc.                       | RKC INSTRUMENT CB/SR-Mini<br>(MODBUS)         | RKC Instrument<br>Inc.      | Controller MODBUS SIO       |  |
|                                              | RKC INSTRUMENT CB/REX-F/<br>LE100 (RKC)       |                             | Controller RKC SIO          |  |
| Shinko Technos<br>Co., Ltd.                  | Shinko Technos Controller                     | Shinko Technos<br>Co., Ltd. | Controller SIO              |  |
| TOHO Electronics<br>Co., Ltd.                | Controller TTM Series                         |                             | Nicht konvertiert           |  |
| FENWAL<br>CONTROLS OF<br>JAPAN, LTD.         | Fenwal AL Series                              |                             | Nicht konvertiert           |  |
| JT Engineering<br>Inc.                       | JTE Analyzer                                  |                             | Nicht konvertiert           |  |
| Meidensha<br>Corporation                     | Meidensha Corporation Ethernet                | Meidensha<br>Corporation    | UNISEQUE SERIES<br>Ethernet |  |
| Shimaden Co.,<br>Ltd.                        | SHIMADEN Control Device                       |                             | Nicht konvertiert           |  |
| CHINO<br>Corporation                         | CHINO Controller (MODBUS)                     | CHINO<br>Corporation        | Controller MODBUS SIO       |  |
| Schneider Electric                           | Schneider TSX via Uni-Telway                  | Schneider Electric          | Uni-Telway                  |  |
|                                              | Schneider Modbus RTU 1:n                      | Industries                  | MODBUS SIO Master           |  |
|                                              | Schneider Modbus TCP (ETHER)                  | 1                           | MODBUS TCP Master           |  |
| Toshiba<br>Schneider Inverter<br>Corporation | Toshiba Schneider Inverter                    |                             | Nicht konvertiert           |  |
| Ubon                                         | UbonUPZ Series                                |                             | Nicht konvertiert           |  |
| HIOKI E.E.<br>Corporation                    | HIOKI E.E. Smart Site (MODBUS<br>TCP)         |                             | Nicht konvertiert           |  |

# 2.1.4 Verwenden von Project Converter

- 1 Klicken Sie in der Taskleiste auf [Start], zeigen Sie auf [Programme (P)]. Gehen Sie in Windows XP zu [Alle Programme (P)], [Pro-face], [GP-Pro EX \*.\*\*] (\*.\*\* gibt die Version an) und klicken Sie dann auf [Project Converter].
- 2 Das Project Converter-Fenster wird geöffnet und das Dialogfeld [Project Converter] angezeigt.

Definieren Sie in der Liste [Project File \*.PRW)] den Typ des Projekts, der im Feld [Convert-From] ausgewählt wird.

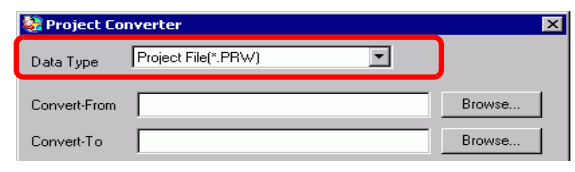

# Um die Dateien im [Pro-Control Editor] zu konvertieren, wählen Sie [Logikdatei (\*.wll)] aus. Um Teilprogrammdateien (\*.wlp) oder Unterprogrammdateien (\*.wlf) zu konvertieren, müssen Sie die Dateien im Projektdateiformat (\*.prw) mit GP-PRO/PBIII speichern und diese dann in Project Converter öffnen.

• Zum Konvertieren eines Projekts (\*.lte) vom LT-Editor, müssen Sie es in GP-PRO/PBIII als \*.prw-Datei speichern, um die Konvertierung zu aktivieren. 3 Legen Sie eine Projektdatei für GP-PRO/PBIII for Windows (\*.prw) in [Konvertieren von] fest. Klicken Sie die Schaltfläche [Browse], um das Projekt (z.B.: "AManufacturing System.prw") auszuwählen. Klicken Sie anschließend [Open (O)]. Die ausgewählte Datei wird auf [Convert-From] eingerichtet.

| lfnen                   |             |         |                |             |         |                     |            | 2        | ×  |
|-------------------------|-------------|---------|----------------|-------------|---------|---------------------|------------|----------|----|
| Suchen in:              | 🗀 Databa    | se      |                |             | •       | G 🦻 I               | "          |          |    |
| Zuletzt<br>verwendete D | AManufa     | cturing |                |             |         |                     |            |          |    |
| Desktop                 |             |         |                |             |         |                     |            |          |    |
| Eigene Dateien          |             |         |                |             |         |                     |            |          |    |
| Arbeitsplatz            |             |         |                |             |         |                     |            |          |    |
| Netzwerkumae            | Dateiname:  | A       | Manufacturing  | jSystem.prw |         |                     | न <b>ि</b> | Öffnen   |    |
| bung                    | Dateityp:   | F       | PRW Files (*.p | orw)        |         |                     | -<br>-     | Abbreche | en |
|                         |             |         |                |             |         |                     |            |          | 1. |
|                         |             |         |                |             |         |                     |            |          |    |
| 🤤 I                     | Project Con | verter  |                |             |         |                     |            | ×        | 1  |
| Da                      | ta Type     | Project | File(*.PRW)    | 1           | -       | ]                   |            |          |    |
| Co                      | nvert-From  | C:/Pro  | gram Files     | /Pro-face,  | /ProPB\ | Vin/da <sup>,</sup> | Brow       | ise      |    |
| Co                      | nvert-To    |         |                |             |         |                     | Brow       | /se      |    |

4 Geben Sie im Feld [Konvertieren in] eine GP-Pro EX-Projektdatei (\*.prx) an. Klicken Sie auf die Schaltfläche [Durchsuchen], geben Sie unter [Dateiname] einen neuen Dateinamen ein (z. B. "A Manufacturing System.prx") und klicken Sie dann auf <u>Save</u>. Ein neuer Projektdateiname wird auf [Konvertieren in] gesetzt.

| 😂 Project Co  | nverter 🔀                                    |
|---------------|----------------------------------------------|
| Data Type     | Project File(*.PRW)                          |
| Convert-From  | C:/Program Files/Pro-face/ProPBWin/da        |
| Convert-To    | Browse                                       |
|               |                                              |
| Öffnen        | ? X                                          |
| Suchen in: 🔂  | I database 💽 🗢 🛅 🖽 -                         |
|               |                                              |
| Dateiname:    | AManufacturingSystem.prw                     |
| Diateityp:    | PRX Files (*.prx)                            |
|               |                                              |
| 🖨 Project Cor | nverter 🔀                                    |
| Data Type     | Project File(*.PRW)                          |
| Convert-From  | C:/Program Files/Pro-face/ProPBWin/da Browse |
| Convert-To    | C:/Program Files/Pro-face/GP-Pro EX/D        |

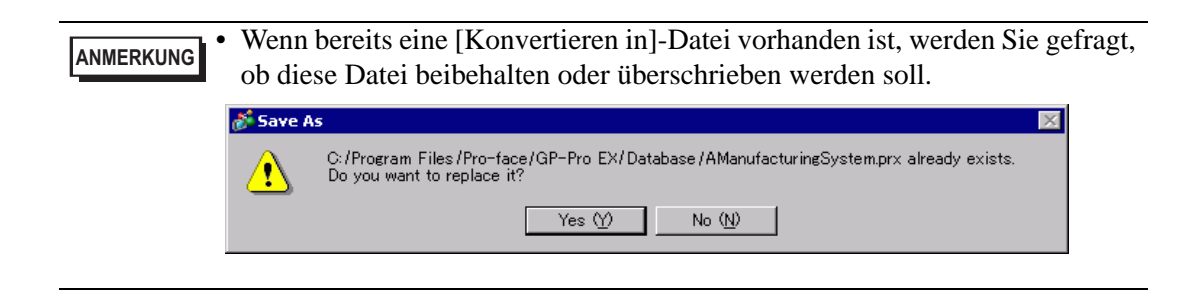

| 5 | Convert K | licken Sie au                                 | f das Symbol, um die Konvertierung zu starten.                                                                                                    |
|---|-----------|-----------------------------------------------|----------------------------------------------------------------------------------------------------|
|   |           | 💱 Project Con                                 | verter X                                                                                                    |
|   |           | Data Type                                     | Project File(*.PRW)                                                                                                    |
|   |           | Convert-From                                  | C:/Program Files/Pro-face/ProPBWin/dar Browse                                                                                                    |
|   |           | Convert-To                                    | C:/Program Files/Pro-face/GP-Pro EX/D Browse                                                                                                    |
|   |           |                                               | Option                                                                                                    |
|   |           |                                               | Convert Close <u>H</u> elp                                                                                                    |
|   | ANMERKUNG | Abhängig vo                                   | om Modell, von dem konvertiert wird, erscheint das Dialogfeld                                                                                                    |
|   | ·         | [Konvertiere                                  | n von Typ], wo Sie Typ und Modell auswählen können.                                                                                                    |
|   | •         | Ausgabeord                                    | ner fest.                                                                                                    |
|   | C.        | <sup>™</sup> ■ Konverti<br>BIII for Winc      | eren des Zielordners im CF-Karten-Ausgabeverzeichnis" von GP-PRO<br>Jows" (seite 2-16)                                                                                                    |
|   | Q         | uestion                                       | X                                                                                                    |
|   |           | A CF card ou<br>Do you want<br>In the data in | :put folder is set in the project.<br>to convert the CF card data<br>) CF card folder, when not performing conversion, the library call of an image screen(CF) is not generated correctly. |
|   |           |                                               | Yes No Cancel                                                                                                    |

6 Nach der Konvertierung erscheint das Dialogfeld [Save As] . Wenn Sie auf save klicken, können Sie die Konvertierungsinformationen in einer Textdatei speichern. Um die Datei zu speichern, geben Sie einen [Dateinamen (N)] ein und klicken Sie dann auf save . Wenn Sie auf cancel klicken, kehren Sie zum Dialogfeld [Project Converter] zurück, ohne dass die Konvertierungsinformationen in der Textdatei gespeichert wird.

|            | , <b>_</b>       |      |  |          |
|------------|------------------|------|--|----------|
|            |                  |      |  |          |
|            |                  |      |  |          |
|            |                  |      |  |          |
|            |                  |      |  |          |
|            |                  |      |  |          |
|            |                  |      |  |          |
|            |                  |      |  |          |
|            |                  |      |  |          |
| Datein me: | AManufacturingSy | stem |  | Speicher |

7 Klicken Sie auf Close

, um das Dialogfeld [Project Converter] zu schließen.

# Konvertieren des Zielordners im CF-Karten-Ausgabeverzeichnis" von GP-PRO/BIII for Windows

Beim Konvertieren einer Projektdatei (\*.prw), die das Datenausgabeverzeichnis der CF-Karte, wie unter Schritt 5 beschrieben, bezeichnet, werden Sie ebenfalls aufgefordert, das Ausgabeverzeichnis der CF-Karte im konvertierten Speichermedium anzugeben. Klicken Sie

| Question |                                                                                                    |
|----------|----------------------------------------------------------------------------------------------------|
| ?        | A CF card output folder is set in the project.<br>Do you want to convert the CF card data<br>In the data in CF card folder, when not performing conversion, the library call of an image screen(CF) is not generated correctly. |
|          | Yes No Cancel                                                                                                    |
|          |                                                                                                    |

[Ja], um den Ordner zu konvertieren.

Wählen Sie den entsprechenden Ordner (z.B.: "Database") aus und klicken Sie auf [OK]. [Sie können auch auf [New Folder] klicken, um einen Referenzordner an einem beliebigen Ort zu erstellen.

| Browse For Folder                    | ? ×        |
|--------------------------------------|------------|
| Select a destination CF card folder. |            |
|                                      |            |
| 🚊 🔂 🖨 🖨 🖨                            | •          |
| E Converter                          |            |
| - 🔁 Database                         |            |
| - Fonc                               |            |
| - Conts                              |            |
| 🗀 ja                                 |            |
| 🛄 Keymap                             |            |
| 🗀 Lang                               |            |
| 😟 🕀 🗋 Manual                         |            |
| 🛄 Misc                               | <b>•</b>   |
|                                      | _          |
| OK Cancel                            | New Folder |
|                                      |            |

• Sie müssen immer [Ja] auswählen, um ein CF-Karten-Ausgabeverzeichnis im Dialogfeld [Frage] zu konvertieren. Wenn Sie [Nein] ausgewählt haben, werden die aufgerufenen Bilder möglicherweise nicht richtig angezeigt.

# 2.1.5 Konfigurieren des Project Converter

Nachstehend wird beschrieben, wie Dateien, die in GP-PRO/PBIII for Windows, Pro-Control und LogiTouch erstellt wurden zu GP-Pro EX-Projektdateien konvertiert werden.

• GP-Pro EX-Daten können nicht in GP-PRO/PBIII for Windows, Pro-Control oder LogiTouch-Dateien konvertiert werden.

#### Project Converter

| 💱 Project Co | nverter             | ×      |
|--------------|---------------------|--------|
| Data Type    | Project File(*.PRW) |        |
| Convert-From |                     | Browse |
| Convert-To   |                     | Browse |
|              | Option              |        |
|              |                     |        |
|              |                     | _      |
|              |                     | _      |
|              |                     | _      |
|              |                     |        |
|              |                     |        |
|              | Convert Close       | Help   |

| Einstellung          | Beschreibung                                                                                                    |
|----------------------|----------------------------------------------------------------------------------------------------|
| Konvertieren von Typ | Wählen Sie die zu konvertierenden Dateien aus: [Project File], [Parts                                                                                                    |
|                      | File], [CF Card Data] oder [Logic File].                                                                                                    |
| Convert From         | Klicken Sie auf die Schaltfläche [Durchsuchen], um die Datei                                                                                                    |
|                      | auszuwählen, die Sie konvertieren möchten.                                                                                                    |
|                      | ANMERKUNG                                                                                                    |
|                      | • Wenn [CF Card Data] in der Dropdown-Liste [Data Type] ausgewählt                                                                                                    |
|                      | ist, müssen Sie den CF-Karten-Zielordner konfigurieren.                                                                                                    |
|                      | Image: Section of the section of the section of |
| Convert-To           | Klicken Sie auf die Schaltfläche [Durchsuchen], um den Zielordner für die konvertierte Projektdatei auszuwählen.                                                                                                    |
|                      | ANMERKUNG                                                                                                    |
|                      | • Wenn [CF Card Data] in der Dropdown-Liste [Data Type] ausgewählt                                                                                                    |
|                      | ist, müssen Sie den CF-Karten-Zielordner konfigurieren.                                                                                                    |
|                      | Image: Section of the section of the section of |
| Option               | Das Dialogfeld [Options] wird angezeigt.                                                                                                    |
|                      | <sup>C</sup> " ♦ Option" (seite 2-18)                                                                                                    |

| Option                                                  | ×            |
|---------------------------------------------------------|--------------|
| Text Conversion Setting<br>Language System Font Setting | OK<br>Cancel |
| Font Type 💿 Standard Font 🔿 Stroke Font                 |              |
| C Add conversion method                                 |              |
| Add Delete                                              |              |
| - GLC Real Variable Setting                             |              |

| Einst            | ellung                  | Beschreibung                                                                                                    |
|------------------|-------------------------|----------------------------------------------------------------------------------------------------|
| Text C<br>Settin | Conversion<br>ngs       | Konfiguriert die Bildschirme und Daten für die Konvertierung individuell.                                                                                                    |
| Ba               | ase Language            | Wählen Sie die Basissprache für die Konvertierung aus den Optionen<br>[System Font], [English], [Korean], [Chinese (Traditional)], [Chinese<br>(Simplified)] oder [Japanese]aus.                                                                                                    |
| S                | chriftart               | Wählen Sie zwischen [Standard Font] oder [Stroke Font]aus.                                                                                                    |
| A                | dd Conversion<br>lethod | Klicken Sie auf Add. Das Dialogfeld [Add] wird angezeigt.         Add conversion method         Screen/Data         Base Screen         Cancel         Screen/Data Number         Individual Specification         Area Specification         Start Number         Image         System Fort Setting         System Fort Setting         Um Einstellungen zu löschen, wählen Sie das Element im Dialogfeld         [Add conversion method] aus und klicken Sie auf [Delete]. |
|                  | Screen/Data             | Geben Sie den Bildschirm oder die Daten ein, die Sie konvertieren<br>möchten. Wählen Sie aus [Base Screen], [Mark Screen], [Line Graph<br>Data], [Keypad Screen], [Text Screen], [Window Screen], [Image Screen],<br>[Sound], [Global D-Script], [Extended SIO Script], [D-Script Function],<br>[Data Sampling], [Filing Data], [Log Settings], [CSV Data Transfer<br>Feature], [Alarm Message/Summary], [Bit Log Alarm], [Word Log<br>Alarm] oder [Logic Data].             |
|                  |                         | Fortsetzung                                                                                                    |

GP-Pro EX Referenzhandbuch

| Fir                                     | nste                             | llung                     | Beschreibung                                                                                                    |
|-----------------------------------------|----------------------------------|---------------------------|----------------------------------------------------------------------------------------------------|
| Text-Konvertierungseinstellungen        | Konvertierungsmethode hinzufügen | Screen/Data<br>Number     | <ul> <li>Individuelle Spezifikation<br/>Geben Sie die Nummer des Bildschirms oder der Daten ein, den bzw. die<br/>Sie konvertieren möchten.</li> <li>Bereichsspezifikation<br/>Geben Sie die [Startnummer] und die [Endnummer] des zu<br/>konvertierenden Bildschirms oder der zu konvertierenden Daten<br/>zwischen 1 und 8999 ein.</li> </ul> |
|                                         |                                  | Zeichensatz               | Wählen Sie aus [System Font], [English], [Korean], [Chinese<br>(Traditional)], [Chinese (Simplified)] oder [Japanese].                                                                                                    |
| GLC Variable<br>Conversion Settings     |                                  | ariable<br>rsion Settings | Wählen Sie zwischen [Realvariable] oder [Ganzzahl-Variable] aus.                                                                                                    |
| GP-2401HT<br>Function Key<br>Conversion |                                  | 01HT<br>on Key<br>rsion   | Wenn Konvertieren-von GP-2401HT ist, legen Sie fest, ob für die<br>Funktionstasten F7, F8, F14 und F15 [Konvertieren in Schalterelemente<br>außerhalb des Bildschirmrahmens] gilt oder nicht.                                                                                                    |

# 2.1.6 Fehlermeldung

Wenn während der Projektkonvertierung irgendwelche Meldungen angezeigt werden, können Sie deren Bedeutung hier nachlesen.

#### Der ausgewählte Teilnehmer/SPS ist für eine Konvertierung nicht verfügbar. Nach dem Ändern des Teilnehmers/SPS konvertieren.

Das ausgewählte Gerät/die ausgewählte SPS wird von GP-Pro EX nicht unterstützt. Wählen Sie in GP-PRO/PBIII for Windows ein Gerät/eine SPS aus, das bzw. die von GP-Pro EX unterstützt wird, und führen Sie Project Converter erneut aus. Informationen über die von GP-Pro EX unterstützten Teilnehmer/SPS finden Sie unter "2.1.3 Geräte vor und nach der Konvertierung" (seite 2-7).

- Ändern von [Device/PLC] in GP-PRO/PBIII for Windows
- (1) Wählen Sie das Symbol [Device/PLC] in GP-PRO/PBIII für den Projekt-Manager von Windows.

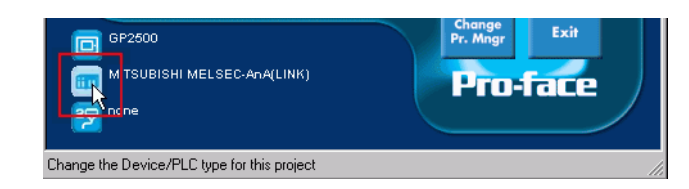

(2) Das Dialogfeld [Change] wird angezeigt. Markieren Sie die [Device/PLC], die Sie verwenden möchten. Stellen Sie außerdem sicher, dass die Einstellungen der Teilnehmeradresse bestätigt werden, nachdem Sie [Device/PLC Type] geändert haben.

| Description:                                      |              |
|---------------------------------------------------|--------------|
| Mol025                                            | ОК           |
| GP Type                                           | Cancel       |
| GP2000 Series                                     |              |
| GP2500                                            |              |
| a : 15 - 100                                      |              |
| Serial/Extend SIU<br>Serial I/F Switch © No C Yes |              |
| Device/PLC Type(Serail I/F)                       |              |
| Mitsubishi Electric Corp.                         |              |
| MITSUBISHI MELSEC-AnA(LINK)                       |              |
| Convert Address                                   |              |
| Extend SIO Type(EXT Serail I/F)                   |              |
| none                                              |              |
|                                                   | <u>H</u> elp |

#### Lesen der Datei des Quellen-Teilnehmers/SPS fehlgeschlagen.

Der Teilnehmer-/SPS-Typ der Quelldatei ist nicht unterstützt. Öffnen Sie in GP-PRO/PBIII for Windows einen Teilnehmer/eine SPS aus, der bzw. die von GP-Pro EX unterstützt wird, und führen Sie Project Converter erneut aus. Informationen über die von GP-Pro EX unterstützten Teilnehmer/SPS finden Sie unter "2.1.3 Geräte vor und nach der Konvertierung" (seite 2-7).

• Ändern von [Device/PLC] in GP-PRO/PBIII for Windows

(3) Wählen Sie das Symbol [Device/PLC] in GP-PRO/PBIII für den Projekt-Manager von Windows.

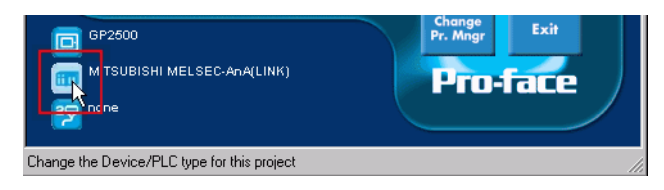

(4) Das Dialogfeld [Change] wird angezeigt. Markieren Sie die [Device/PLC], die Sie verwenden möchten. Stellen Sie außerdem sicher, dass die Einstellungen der Teilnehmeradresse bestätigt werden, nachdem Sie [Device/PLC Type] geändert haben.

| Description:<br>Mol025                                                                                |          | ОК     |
|----------------------------------------------------------------------------------------------------|----------|--------|
| GP Туре                                                                                               |          | Cancel |
| GP2000 Series                                                                                         |          |        |
| GP2500                                                                                                |          |        |
| Serial/Extend SIO<br>Serial I/F Switch © No                                                           | C Yes    |        |
| Device/PLC Type(Serail I/F)                                                                           |          |        |
|                                                                                                    |          |        |
| Mitsubishi Electric Corp.                                                                             | <b>•</b> |        |
| Mitsubishi Electric Corp.<br>MITSUBISHI MELSEC-AnA(LINK)                                              | •        |        |
| Mitsubishi Electric Corp.<br>MITSUBISHI MELSEC-AnA(LINK)                                              | <u>×</u> |        |
| Mitsubishi Electric Corp. MITSUBISHI MELSEC-AnA(LINK) Convert Address Extend SIO Type(EXT Serail I/F) | <b>x</b> |        |

# Das ausgewählte Modell steht für die Konvertierung nicht zur Verfügung.

#### Bitte ändern Sie das Modell.

Der ausgewählte Gerätetyp wird von GP-Pro EX nicht unterstützt. Wählen Sie in GP-PRO/PBIII for Windows einen GP-Typ aus, der von GP-Pro EX unterstützt wird, und führen Sie Project Converter erneut aus. Informationen über die von GP-Pro EX unterstützten Modelle finden Sie unter "2.1.2 Modellnamen vor und nach der Konvertierung" (seite 2-2).

- Gehen Sie folgendermaßen vor, um den [GP Type] in GP-PRO/PBIII für Windows zu ändern:
- (5) Wählen Sie das Symbol [GP Type] im Projekt-Manager von GP-PRO/PBIII für Windows aus.

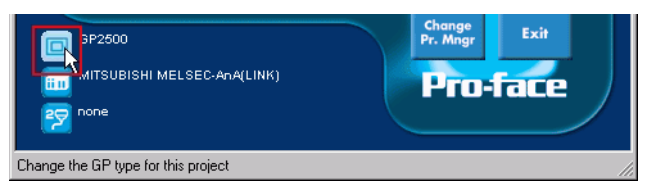

(6)Das Dialogfeld [Change] wird angezeigt. Markieren Sie die [Device/PLC], die Sie verwenden möchten. Achten Sie darauf, dass das GP vor und nach der Konvertierung über verschiedene Funktionen verfügen kann.

| Description: OK   Mol025 Cancel   GP Type GP2000 Series   GP2500 GP2500   Serial/Extend SIO Serial /F Switch No C Yes Device/PLC Type(Serial VF) Mitsubishi Electric Corp. MITSUBISHI MELSEC-AnA(LINK) Convert Address Extend SIO Type(EXT Serial VF) Inone Help                                                                                                    | hange                             | ×            |
|----------------------------------------------------------------------------------------------------|-----------------------------------|--------------|
| Mol025 Cancel Cancel Ca | Description:                      | ОК           |
| GP Type<br>GP2000 Series<br>GP2500<br>Serial/Extend SIO<br>Serial /F Switch  No C Yes<br>Device/PLC Type(Serail I/F)<br>Mitsubishi Electric Corp.<br>MITSUBISHI MELSEC-AnA(LINK)<br>Convert Address<br>Extend SIO Type(EXT Serail I/F)<br>none                                                                                                    | Mo1025                            | Coursel      |
| GP2000 Series                                                                                                    | GP Type                           |              |
| GP2500  Serial/Extend SIO Serial //F Switch No C Yes Device/PLC Type(Serial I/F) Mitsubishi Electric Corp. MITSUBISHI MELSEC-AnA(LINK)  Convert Address Extend SIO Type(EXT Serial I/F) none Help Help                                                                                                    | GP2000 Series                     |              |
| Serial/Extend SIO<br>Serial I/F Switch  No Yes Device/PLC Type(Serail I/F) Mitsubishi Electric Corp. MITSUBISHI MELSEC-AnA(LINK) Convert Address Extend SIO Type(EXT Serail I/F) none Help                                                                                                    | GP2500                            |              |
| Serial/Extend SIO<br>Serial I/F Switch I/F No C Yes<br>Device/PLC Type(Serail I/F)<br>Mitsubishi Electric Corp.<br>MITSUBISHI MELSEC-AnA(LINK)<br>Convert Address<br>Extend SIO Type(EXT Serail I/F)<br>none                                                                                                    |                                   |              |
| Serial I/F Switch I/F No C Yes Device/PLC Type(Serail I/F) Mitsubishi Electric Corp. MITSUBISHI MELSEC-AnA(LINK) Convert Address Extend SIO Type(EXT Serail I/F) none Help                                                                                                    | Serial/Extend SIO                 |              |
| Device/PLC Type(Serail I/F)<br>Mitsubishi Electric Corp.<br>MITSUBISHI MELSEC-AnA(LINK)<br>Convert Address<br>Extend SIO Type(EXT Serail I/F)<br>none<br>Help                                                                                                    | Serial I/F Switch    No   No  Yes |              |
| Mitsubishi Electric Corp.                                                                                                    | _ Device/PLC Type(Serail I/F)     |              |
| MITSUBISHI MELSEC-AnA(LINK)  Convert Address  Extend SIO Type(EXT Serail I/F)  none Help                                                                                                    | Mitsubishi Electric Corp.         |              |
| Extend SIO Type(EXT Serail I/F)                                                                                                    |                                   |              |
| Extend SIO Type(EXT Serail I/F)                                                                                                    |                                   |              |
| Extend SIO Type(EXT Serail I/F)                                                                                                    | Convert Address                   |              |
| none Help                                                                                                    | - Extend SIO Type(EXT Serail I/F) |              |
| Help                                                                                                    |                                   |              |
| dia <u>ii</u>                                                                                                    |                                   | <u>H</u> elp |

#### Lesen der prw-Datei fehlgeschlagen.

Eine GP-PRO/PBIII for Windows-Datei (\*.PRW) konnte nicht gelesen werden. Die Microsoft Windows-Berechtigungen schränken möglicherweise den Zugriff auf die GP-PRO/PBIII for Windows-Datei (\*.PRW) ein. Überprüfen Sie die Berechtigungen in Windows Explorer.

#### Zugriff auf Elementdatei fehlgeschlagen.

Eine GP-PRO/PBIII for Windows-Teiledatei (\*.PDB oder \*.BPD) konnte nicht gelesen werden. Die Microsoft Windows-Berechtigungen schränken möglicherweise den Zugriff auf die GP-PRO/PBIII for Windows-Teiledatei (\*.PDB oder BPD) ein. Überprüfen Sie die Berechtigungen in Windows Explorer.

#### Ungültige Dateierweiterung.

Es wurde eine falsche Dateierweiterung im Feld [Konvertieren in] in Project Converter angegeben. Geben Sie eine gültige Dateierweiterung (\*.prx) ein.

#### Lesen der Datei der Modell-Informationen fehlgeschlagen.

Das Quell-GP-Modell kann nicht erkannt werden. Wählen Sie in GP-PRO/PBIII for Windows einen GP-Typ aus, der von GP-Pro EX unterstützt wird, und führen Sie Project Converter erneut aus. Informationen über die von GP-Pro EX unterstützten Modelle finden Sie unter "2.1.2 Modellnamen vor und nach der Konvertierung" (seite 2-2).

- Gehen Sie folgendermaßen vor, um den [GP Type] in GP-PRO/PBIII für Windows zu ändern:
- (7) Wählen Sie das Symbol [GP Type] im Projekt-Manager von GP-PRO/PBIII für Windows aus.

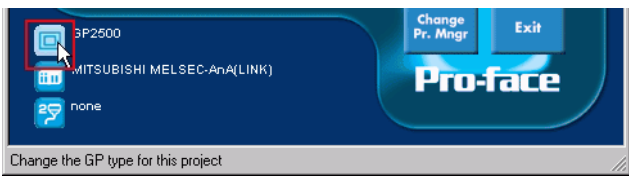

(8) Das Dialogfeld [Change] wird angezeigt. Markieren Sie die [Device/PLC], die Sie verwenden möchten. Achten Sie darauf, dass das GP vor und nach der Konvertierung über verschiedene Funktionen verfügen kann.

| Description:                   |          | ок     |
|--------------------------------|----------|--------|
| Mol025                         |          |        |
| -GP Туре                       |          | Cancel |
| GP2000 Series 💌                |          |        |
| GP2500                         |          |        |
|                                | <b></b>  |        |
| Serial I/F Switch    No        | O Yes    |        |
| - Device/PLC Type(Serail I/F)  |          |        |
| Mitsubishi Electric Corp.      | •        |        |
| MITSUBISHI MELSEC-AnA(LINK)    | •        |        |
| Convert Address                |          |        |
| Extend SIO Type(EXT Serail VP) |          |        |
|                                |          |        |
| Inone                          | <b>*</b> |        |

#### Lesen der Datei AGPCnv.cfg fehlgeschlagen.

Die Datei GP-Pro EX AGPCnv.cfg konnte nicht geladen werden. Installieren Sie GP-Pro Ex erneut.

# 2.2 Aktualisieren der Software

In diesem Abschnitt wird erläutert, wie Sie GP-Pro EX aktualisieren. Neben der Software gibt es auch Aktualisierungsprogramme für Handbücher und Treiber.

ANMERKUNG
 Zum Aktualisieren von GP-Pro EX wird die Online-Aktualisierungsfunktion verwendet. Für die Aktualisierung ist eine Internet-Verbindung erforderlich.
 Die nachfolgend aufgeführten Schritte können ohne vorherige Ankündigung geändert werden.

# 2.2.1 Arbeiten mit der Online-Aktualisierung

1 Wählen Sie im Menü [Hilfe (H)] die Option [Online-Aktualisierung von GP-Pro EX (U)].

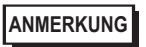

Wenn Sie GP-Pro EX starten, wird das folgende Dialogfeld angezeigt. Um die Online-Aktualisierung bei jedem Start von GP-Pro EX zu starten, aktivieren Sie das Kontrollkästchen [Nach Aktualisierungen überprüfen, wenn Programm gestartet wird] und klicken Sie dann auf [OK]. Um Aktualisierungen gemäß Verfahren 1 zu erhalten, deaktivieren Sie das Kontrollkästchen und klicken Sie [OK].

| 💰 GP-Pro EX Online-Updateservice                                                                                                    | ×                               |
|----------------------------------------------------------------------------------------------------|---------------------------------|
| Möchten Sie, dass der "Online-Updateservice" n<br>Modulen sucht, wenn das Programm gestartet wi<br>benöfigen eine Internetverbindung für den "Online<br>Updateservice". | ach den neusten<br>rd? Sie<br>e |
| Nach Updates suchen, wenn das Programm s                                                                                                    | tartet                          |
| Diese Nachricht nicht mehr anzeigen                                                                                                    | ОК                              |

Gehen Sie folgendermaßen vor, damit die automatische Aktualisierung jedes Mal die Online-Aktualisierung startet, wenn Sie GP-Pro EX starten: Klicken Sie im Menü [Ansicht (V)] auf den Befehl [Optionseinstellungen (O)]. Wählen Sie die Seite [Allgemein] und markieren Sie das Kontrollkästchen [Nach Updates suchen, wenn das Programm startet]. Klicken Sie auf [OK].

| optionseinstelluni                                 | gen                                                     |              |
|----------------------------------------------------|---------------------------------------------------------|--------------|
| Allgemein                                          | Allgemeine Einstellungen für die Konfigurationssoftware |              |
| verkzeugieiste<br>Funktionsleiste                  | Online-Updateservice konfigurieren                      |              |
| ehlerprüfung<br>tildschirmeditor<br>ogik Allgemein | ☑ Nach Updates suchen, wenn das Programm startet        |              |
| Contaktplan<br>L                                   | Zeichensatz German                                      |              |
| exttabelle                                         | Backup                                                  |              |
| lberwachung - Allge<br>Iontaktolan                 | Backup speichern durch überschreiben                    |              |
| -                                                  | Editorzustand speichern                                 |              |
|                                                    | ✓ Aktiviert                                             |              |
|                                                    |                                                         |              |
|                                                    | OK (                                                    | 0) Abbrechen |

2 Suchen Sie nach Programmen auf Ihrem Computer, die über das Internet aktualisiert werden sollten.

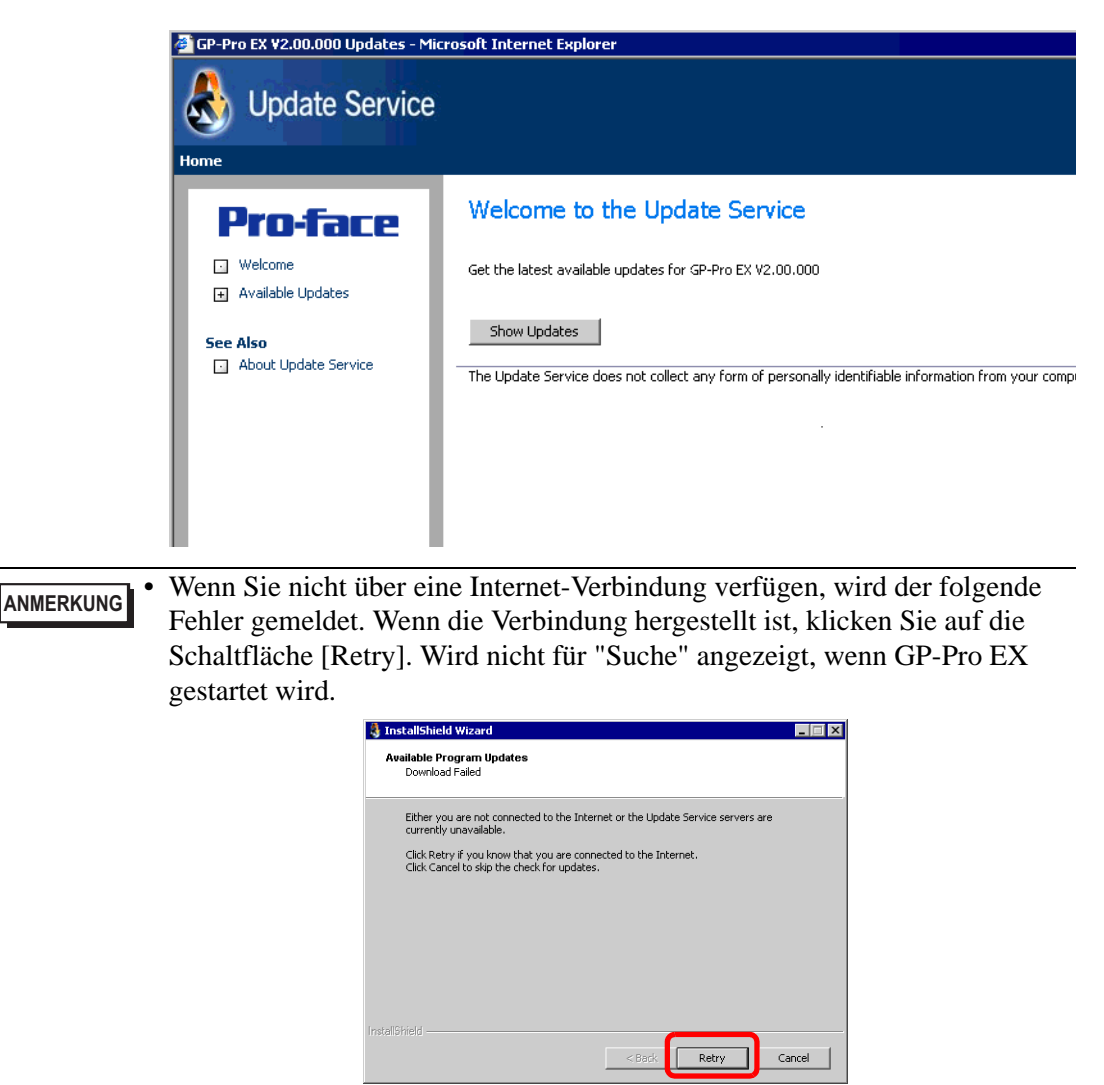

• Wenn die Suche beendet ist und keine Programmaktualisierungen vorliegen, wird das folgende Dialogfeld angezeigt. [Mit der Schaltfläche [Finish] können Sie den Vorgang abschließen. Wird nicht für "Suche" angezeigt, wenn GP-Pro EX gestartet wird.

|  | action |  |
|--|--------|--|
|  |        |  |
|  |        |  |
|  |        |  |
|  |        |  |
|  |        |  |
|  |        |  |

**3** Wenn sich das Fenster [Available Updates] öffnet, bestätigen Sie bitte die Programm-Updates.

Wählen Sie die Elemente, die aktualisiert werden sollen, mittels der Schaltfläche [Add] aus, und klicken Sie auf die Schaltfläche [Next].

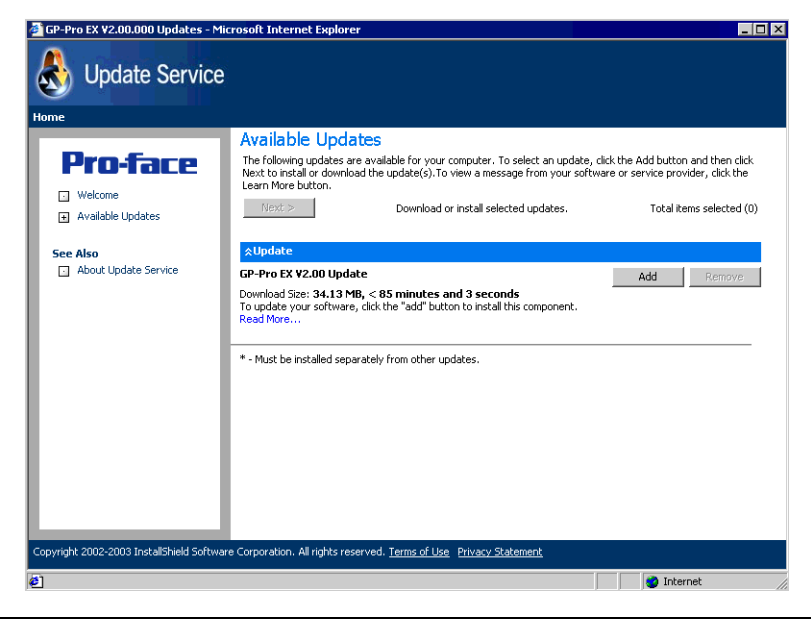

#### ANMERKUNG

Das im vorigen Bildschirm [Available Updates] gezeigte Aktualisierungselement ist ein Beispiel. Sie können die neuesten Programm-Updates auf Ihrem Computer bestätigen.

[Der Bildschirm New update and message] wird angezeigt, auf dem Sie die zu aktualisierenden Programme bestätigen können. Sie können entweder alle ausgewählten Elemente automatisch mit der Schaltfläche [Install] oder jedes Element einzeln mittels der [Download only] installieren. 4 [Die Schaltflächen [Install] oder [Download only] werden auf dem [User Security]-Bildschirm angezeigt. Geben Sie die [Otasuke ID] und das [Password] ein und klicken Sie auf die Schaltfläche [Submit].

| 🚋 InstallShield Update Service                                                                                |                                                                                                    |                                                                                                    | _ 🗆 X                                                                  |
|----------------------------------------------------------------------------------------------------|----------------------------------------------------------------------------------------------------|----------------------------------------------------------------------------------------------------|------------------------------------------------------------------------|
| e<br>Software Manager                                                                                         |                                                                                                    |                                                                                                    |                                                                        |
|                                                                                                    |                                                                                                    | Updates                                                                                                    | About                                                                  |
| Pro-face                                                                                                    | Update                                                                                                    | New updates & mess<br>Restore hidden updates                                                                                                    | <b>sages</b><br>s                                                      |
| GP-Pro EX ¥2.10.100                                                                                           | User Security                                                                                                    |                                                                                                    |                                                                        |
| Note: The information being collected will<br>be used to verify if you are entitled to<br>receive the update. | To update your software, free Registration for Membership or<br>necessary. If you are already a member, please enter your OI<br>"Submit" button to proceed with your update process. (Note:<br>directly tied to our Otasuke Prol registration.) If you are not a<br>"Submit" button. Please refer to "http://www.pro-face.com/ot<br>policy.<br>User ID:<br>Password: | iour support site, Otasuke Pr<br>iasuke Proi ID and password,<br>a ware that software regis<br>member of Otasuke Proi, ju:<br>asuke/kiyaku.htm#6" for our | rol is<br>, and click the<br>tration is not<br>st click the<br>Privacy |
|                                                                                                    | Save the                                                                                                    | se values Subm                                                                                                    | vit                                                                    |
| Copyright© 2001-2006 Macrovision Europe Ltd., Ma                                                              | acrovision Corporation.   <u>Terms of Use</u>   <u>Privacy Statement</u>                                                                                                    | ØĿ                                                                                                    | telp                                                                   |

5 Starten Sie die Installation.

```
ANMERKUNG • Installieren Sie, wenn GP-Pro Ex ausgeschaltet ist.
```

• Klicken Sie auf die Schaltfläche [Install].

Alle gewählten Updates werden installiert.

Nachdem die Programm-Updates abgeschlossen sind, klicken Sie auf [Next], um die Installation zu starten. Folgen Sie den Anweisungen des Installationsassistenten. Klicken Sie auf die Schaltfläche [Cancel], um die Installation abzubrechen.

| 👌 16% of GP-Pro EX ¥2.00 Up                           | date Downlo     | ad complete -    | InstallShield Wizar | d _ 🗆 🗙 |
|-------------------------------------------------------|-----------------|------------------|---------------------|---------|
| <b>Download Status</b><br>Please wait while the Insta | llShield Wizard | prepares this ap | plication for use.  |         |
| Downloading - GP-Pro EX V                             | 2.00 Update     |                  |                     |         |
|                                                       |                 |                  |                     |         |
|                                                       |                 |                  |                     |         |
|                                                       |                 |                  |                     |         |
| Estimated time left:                                  | 26 sec          |                  |                     |         |
| Transfer Rate:                                        | 1.0 MB/s        |                  |                     |         |
|                                                       |                 |                  |                     |         |
|                                                       |                 |                  |                     |         |
|                                                       |                 |                  |                     |         |
| InstallShield                                         |                 |                  |                     |         |
|                                                       |                 | < Back           | Next >              | Cancel  |

• Ein Klick auf die Schaltfläche [Download only

Die ausgewählten Programmaktualisierungen werden heruntergeladen. [Klicken Sie auf die Schaltfläche Download], wählen Sie einen Speicherort für die Programm-Updates und klicken Sie auf die Schaltfläche [Save]. Klicken Sie auf die Schaltfläche [Finish], um den Assistenten zu schließen. Klicken Sie auf das gespeicherte Aktualisierungsprogramm (\*.exe), um die Installation zu starten.

6 Die Installation der Produktaktualisierungen f
ür die Software ist nun abgeschlossen. Wenn die Installation der manuellen Produktaktualisierungen abgeschlossen ist, wird die Meldung [The setup was completed] angezeigt. Klicken Sie auf [OK], um den Vorgang abzuschließen.

| ManualInstaller 🛛 🔀 |                          |  |  |  |  |
|---------------------|--------------------------|--|--|--|--|
| ٩                   | The setup was completed. |  |  |  |  |
|                     | ОК                       |  |  |  |  |